# **Cuenta** Amigo Chapín BANRURAL

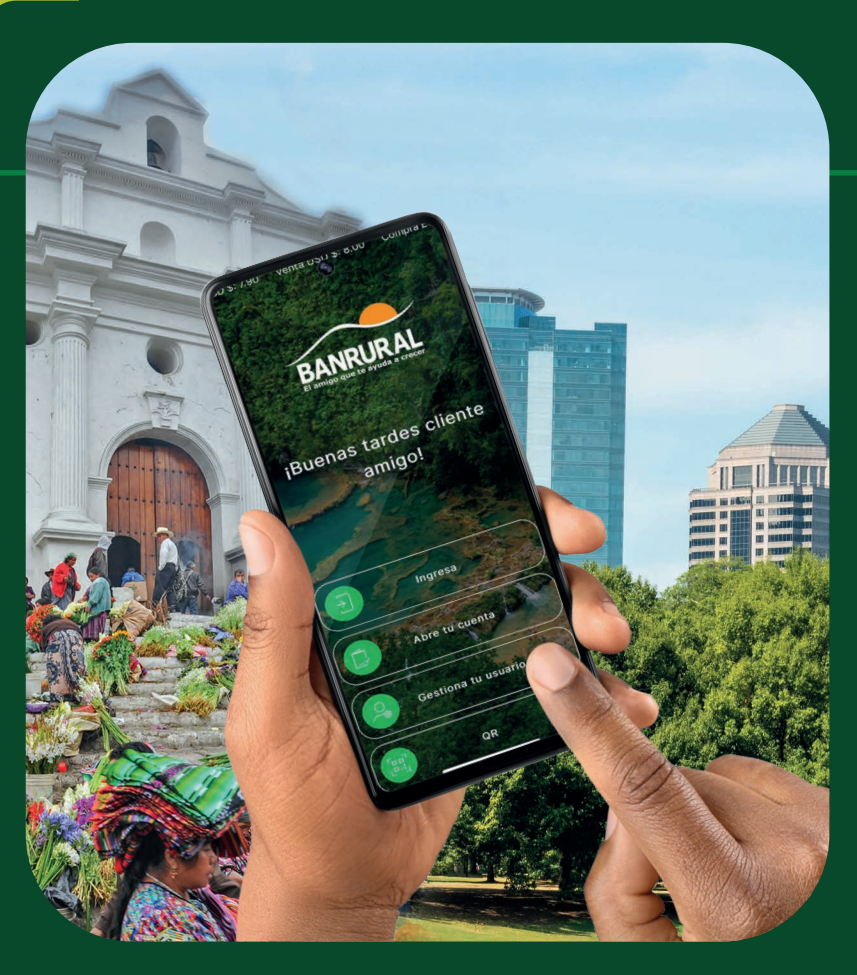

Manual para abrir tu Cuenta Amigo Chapín desde tu App Banrural

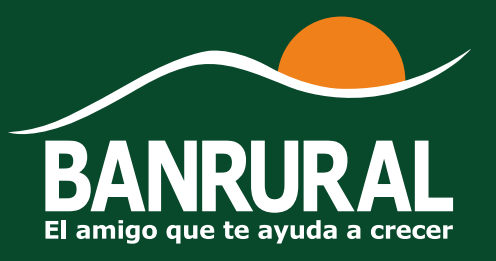

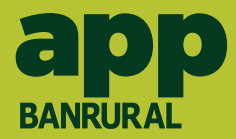

## **Descarga la App Banrural** escaneando este código QR

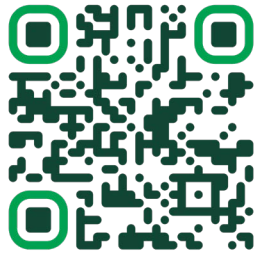

**Recuerda** tener activa la ubicación de tu dispositivo.

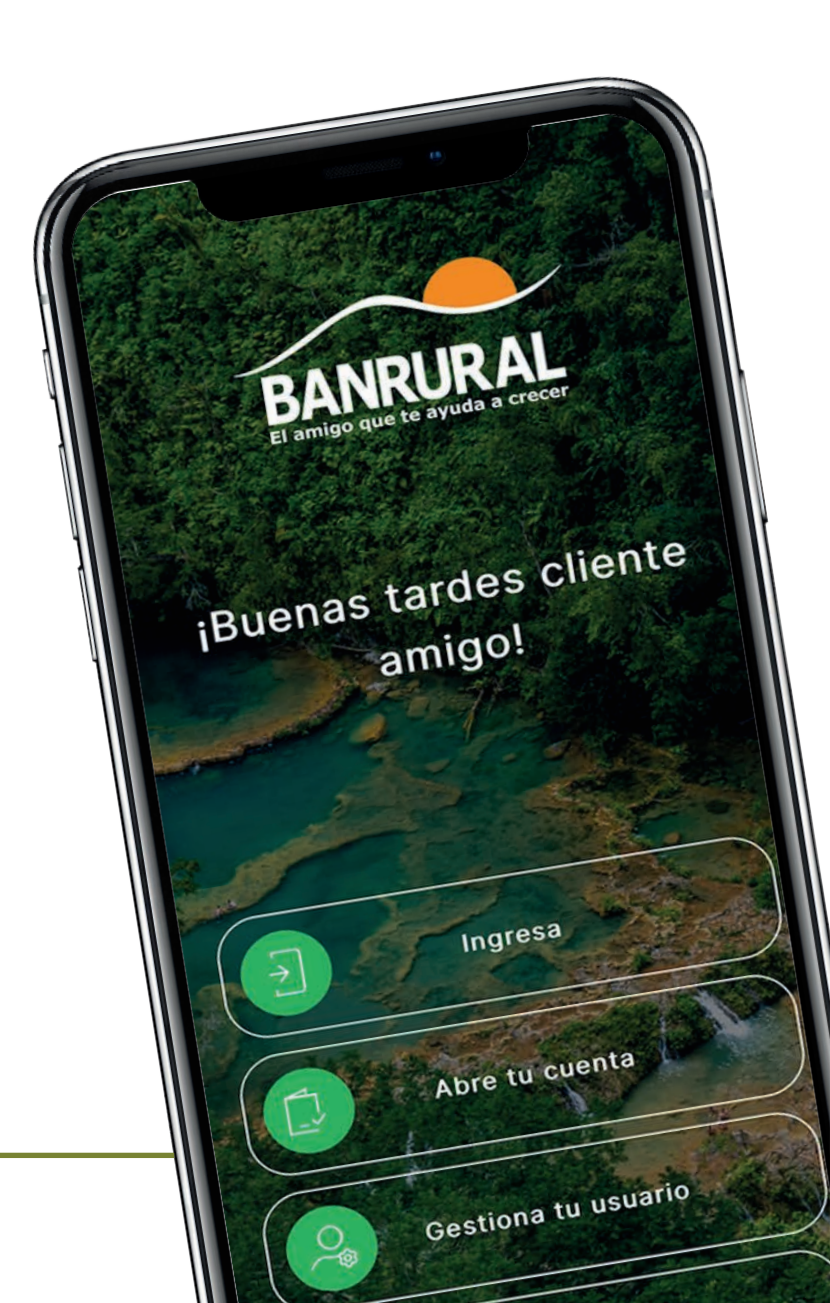

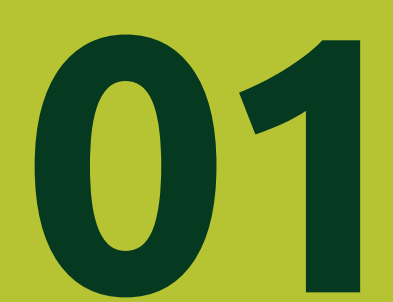

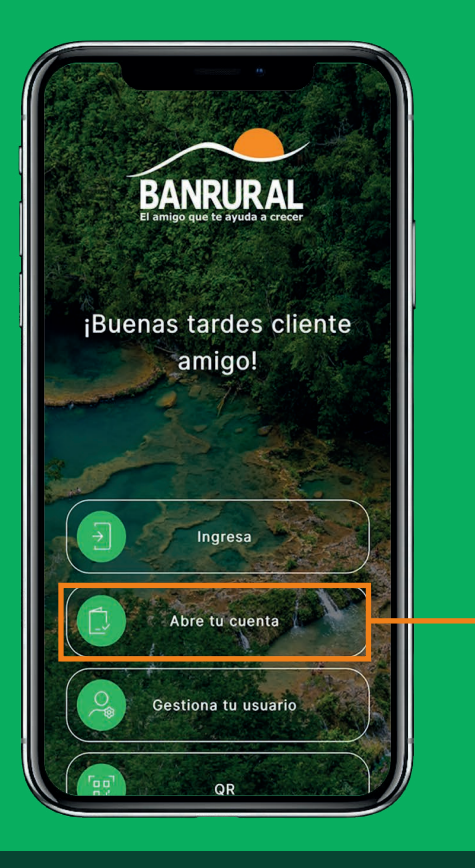

### Sin usuario y contraseña

Desde la pantalla principal encontrarás la opción "**Abre tu cuenta aquí**"

### Con usuario y contraseña

Ingresa con tu usuario y contraseña y en el menú de "**Gestiones**" elige la opción "**crea tu cuenta en línea**"

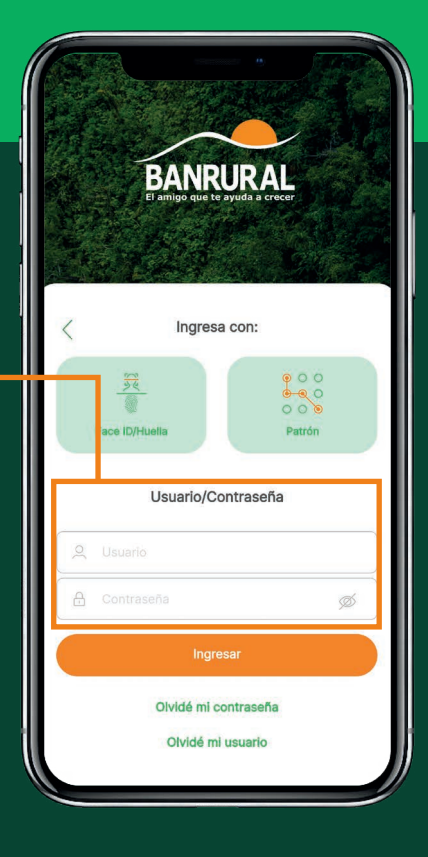

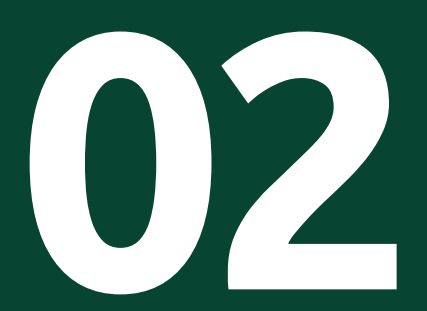

Amgo Chapin BANROCRAPIN

# Lee los beneficios

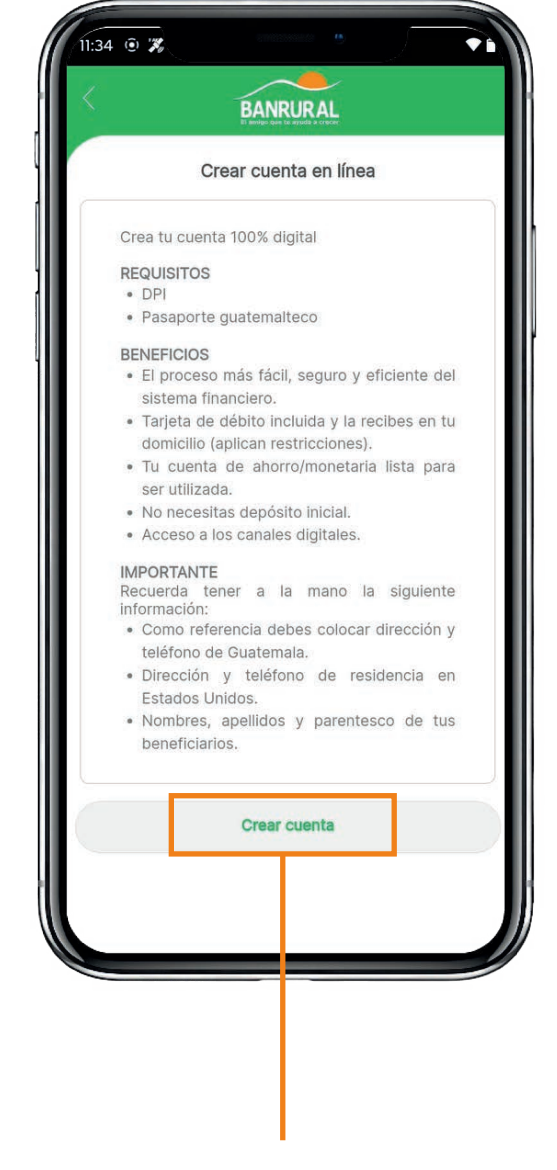

Luego haz clic en "Crear cuenta"

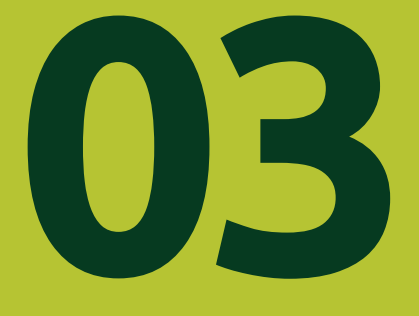

Amigo Chapin BANRURADIN

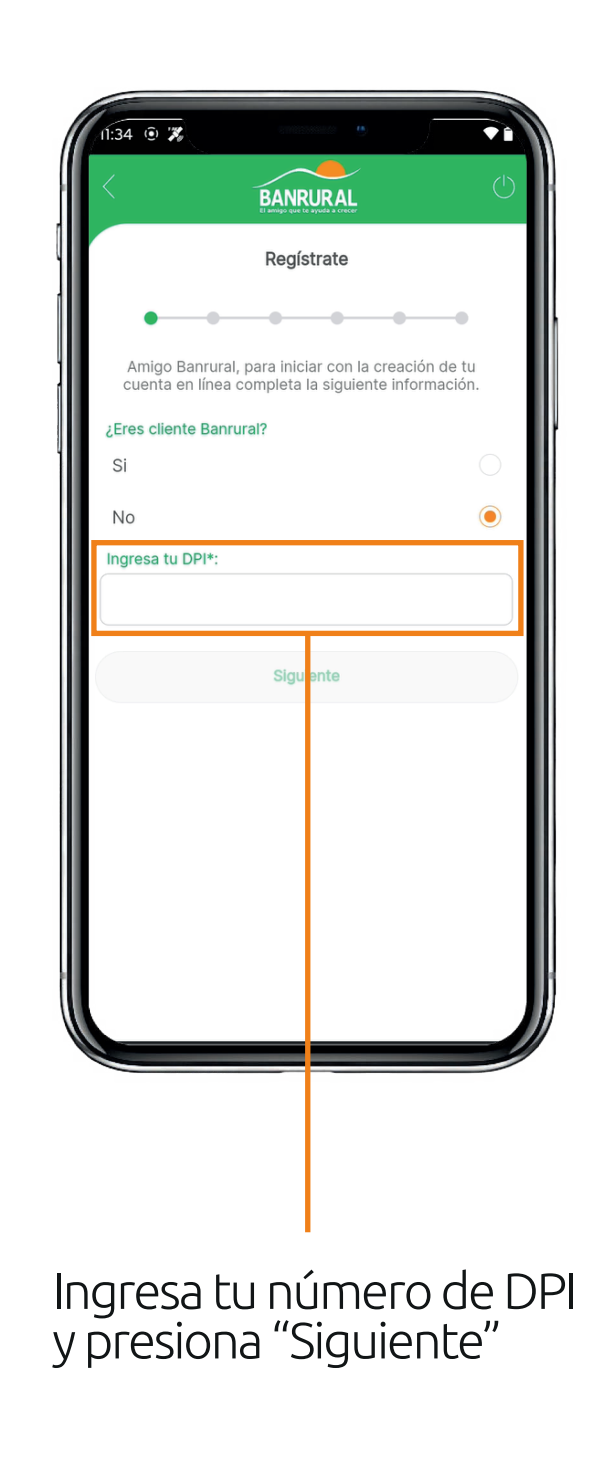

Registrate

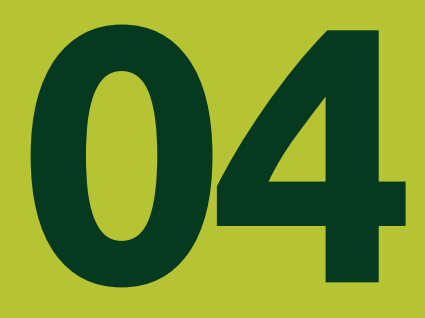

Amigo Chapin BANRURAIN

# Crea tu cuenta

| .35 • 7                                                       |                                                        |  |  |  |
|---------------------------------------------------------------|--------------------------------------------------------|--|--|--|
| Crear cuenta en línea                                         |                                                        |  |  |  |
| • • • •                                                       |                                                        |  |  |  |
| Amigo Banrural, para inic<br>cuenta en línea completa         | iar con la creación de tu<br>la siguiente información. |  |  |  |
| Al presionar siguiente aceptas términos y condiciones de uso. |                                                        |  |  |  |
| Términos y                                                    | condiciones                                            |  |  |  |
| Tipo de cuenta*:                                              |                                                        |  |  |  |
| Monetaria 🗸 🗸                                                 |                                                        |  |  |  |
| Producto bancario*:                                           |                                                        |  |  |  |
| MONETARIA AMIGO CHAPI                                         | v ~                                                    |  |  |  |
| Sigu                                                          | lente                                                  |  |  |  |
|                                                               |                                                        |  |  |  |
|                                                               |                                                        |  |  |  |
|                                                               |                                                        |  |  |  |
|                                                               |                                                        |  |  |  |
|                                                               |                                                        |  |  |  |
|                                                               |                                                        |  |  |  |
|                                                               |                                                        |  |  |  |
|                                                               |                                                        |  |  |  |

Selecciona el tipo de cuenta que deseas aperturar: "**Monetaria o Ahorro**"

Únicamente aplica en moneda Q.

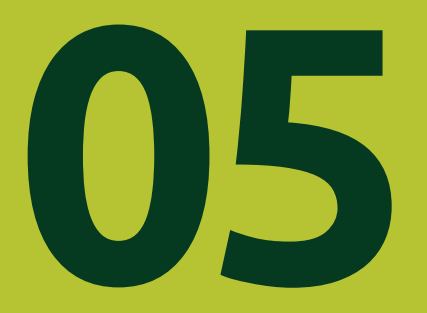

Amigo Chapin BANRURADIN

# Responde las siguientes preguntas

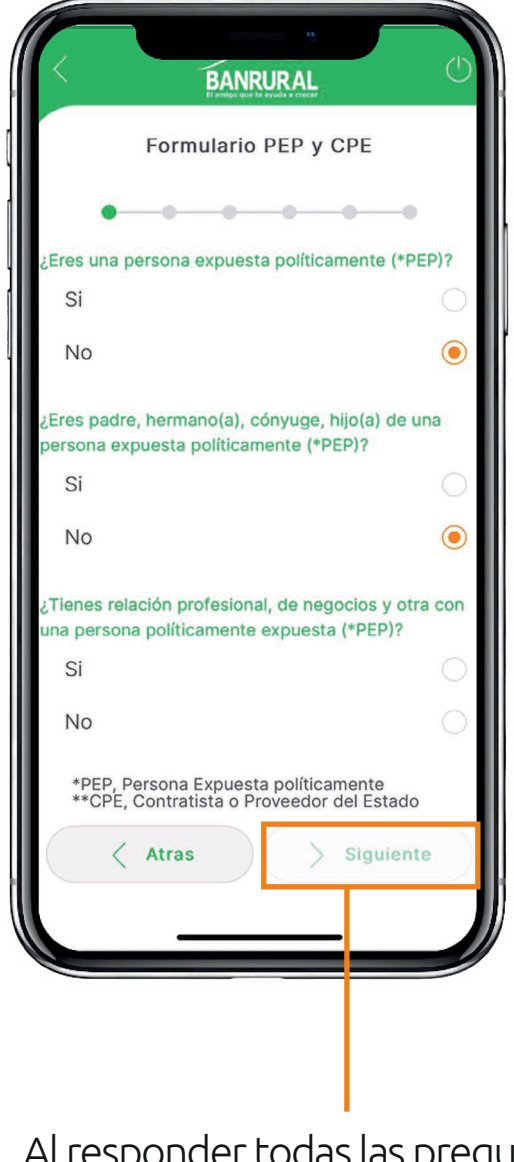

Al responder todas las preguntas se habilitará el botón "**Siguiente**"

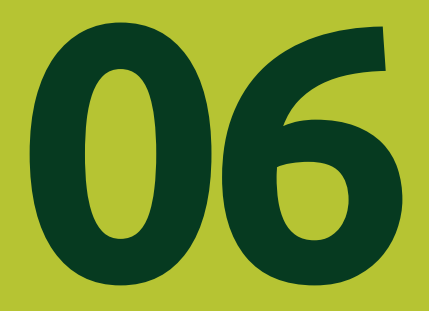

Amigo Chapin

07

# Selecciona el documento que prefieras

| 11:35 • 🛪                                                                                                    |                   |  |
|----------------------------------------------------------------------------------------------------|-------------------|--|
| Registro de documento y rostro                                                                                                    |                   |  |
| Amigo Banrural, por tu seguridad tomaremos una<br>fotografía de la parte frontal y posterior de tu DPI<br>(Documento Personal de Identificación) o de la<br>parte interna de tu pasaporte, mismos que<br>servirán para validar tu identidad. |                   |  |
| Selecciona el documento                                                                                                    | de identificación |  |
| DPI                                                                                                    | 0                 |  |
| PASAPORTE                                                                                                    | 0                 |  |
| e P                                                                                                    | ASAPORTE          |  |
| R                                                                                                    | Selfie            |  |
| < Atras                                                                                                    | > Siguiente       |  |
|                                                                                                    |                   |  |
|                                                                                                    |                   |  |
|                                                                                                    |                   |  |
|                                                                                                    |                   |  |
|                                                                                                    |                   |  |
|                                                                                                    |                   |  |

Pasaporte guatemalteco

# Si seleccionaste DPI

Deberás tomar una fotografía de ambos lados del documento.

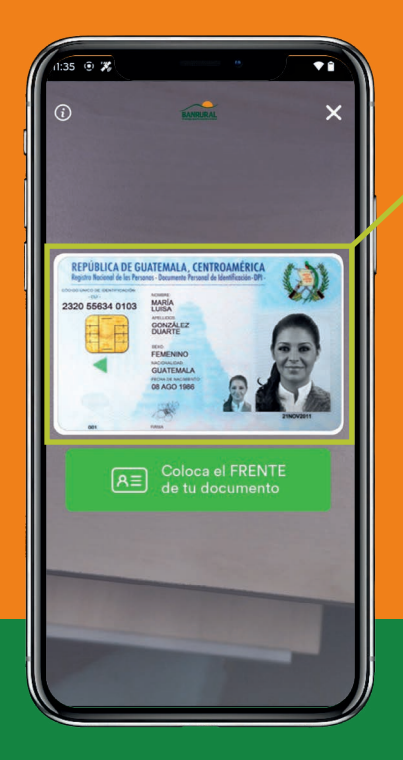

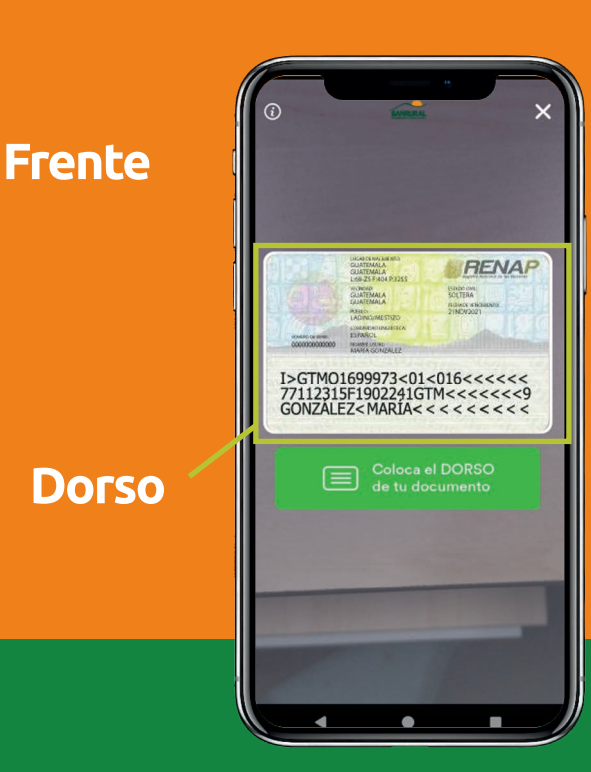

# Si seleccionaste pasaporte

Deberás tomar una fotografía únicamente de la parte frontal

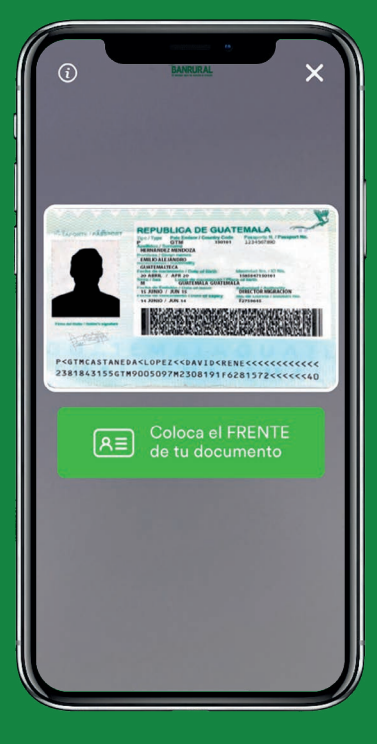

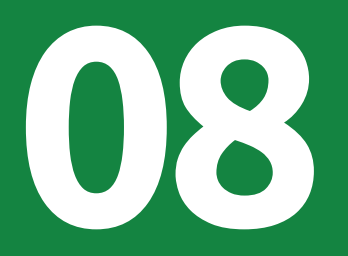

Amgo Chapin BANRURADIN

# Tómate una selfie

Para tu seguridad validaremos tu identidad.

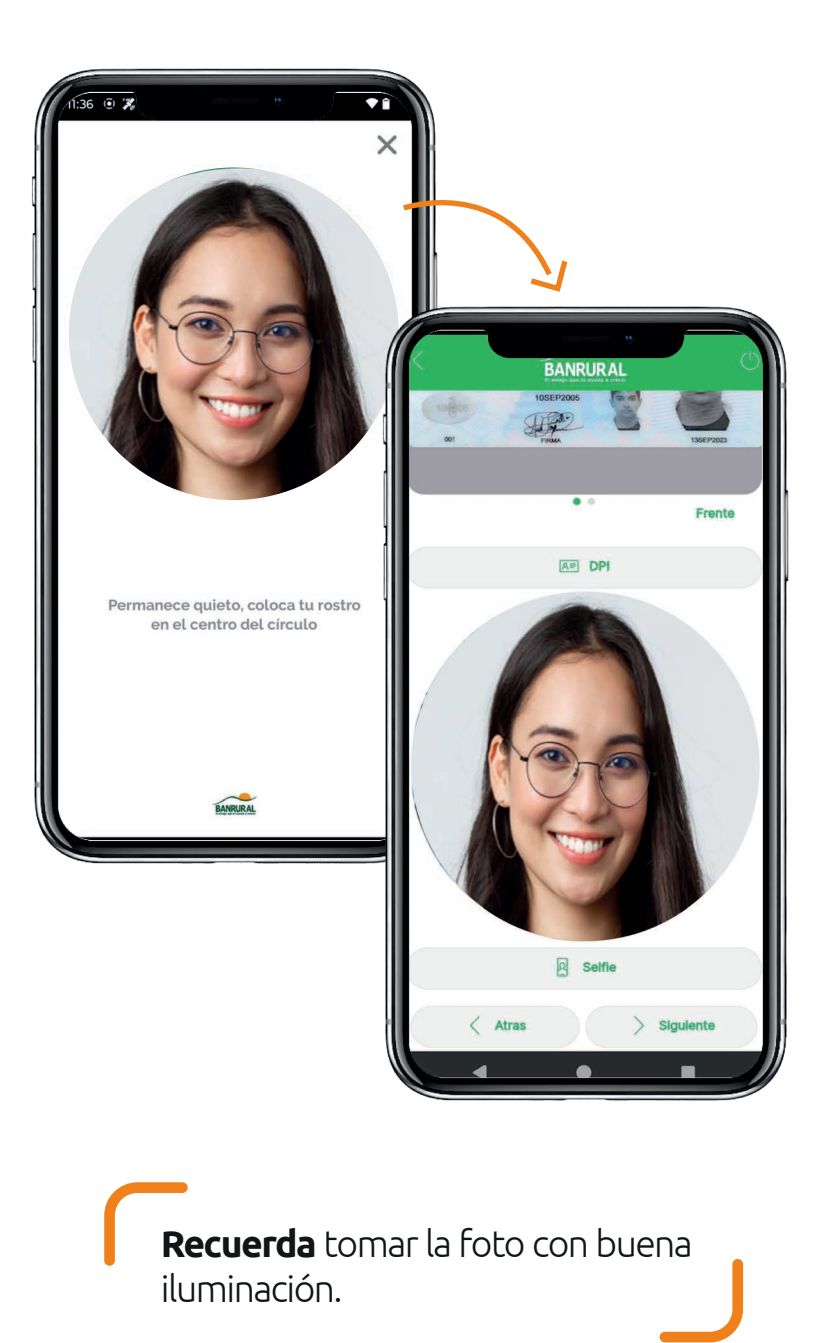

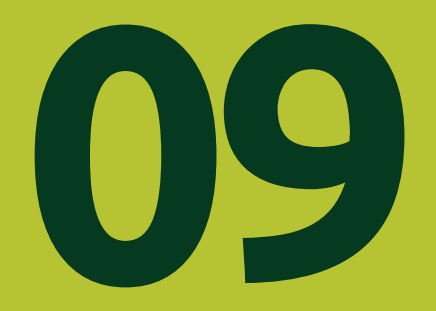

Amigo Chapin BANRURAPIN

# Verifica que tu información personal

capturada en tu documento de dentificación sea correcta

|                                               | BANR                                                                       | IRAL                                                                                          |   |  |  |
|-----------------------------------------------|----------------------------------------------------------------------------|-----------------------------------------------------------------------------------------------|---|--|--|
|                                               | Informaciór                                                                | de tu DPI                                                                                     |   |  |  |
| Amigo Ban<br>es confide<br>Guatemala<br>infor | rural recuerda o<br>ncial, y está su<br>, que ordena el<br>mación de los o | ue toda tu información<br>eta a ley de bancos de<br>secreto bancario de la<br>uentahabientes. |   |  |  |
| Nombres:                                      |                                                                            |                                                                                               |   |  |  |
| Andres Ema                                    | nuel                                                                       |                                                                                               | _ |  |  |
| Apellidos:                                    |                                                                            |                                                                                               |   |  |  |
| López Illescas                                |                                                                            |                                                                                               |   |  |  |
| Municipio de nacimiento:                      |                                                                            |                                                                                               |   |  |  |
| GUATEMALA                                     |                                                                            |                                                                                               |   |  |  |
| Departamento de nacimiento:                   |                                                                            |                                                                                               |   |  |  |
| GUATEMAL                                      | GUATEMALA                                                                  |                                                                                               |   |  |  |
| Fecha de nacimiento:                          |                                                                            |                                                                                               |   |  |  |
| 10/09/2005                                    |                                                                            |                                                                                               |   |  |  |
| Género:                                       |                                                                            |                                                                                               |   |  |  |
| Masculino                                     |                                                                            |                                                                                               |   |  |  |
| 6 4                                           | Atras                                                                      | > Siguiente                                                                                   |   |  |  |
|                                               |                                                                            |                                                                                               |   |  |  |
|                                               |                                                                            |                                                                                               |   |  |  |

Si los datos están correctos presiona en "**Siguiente**"

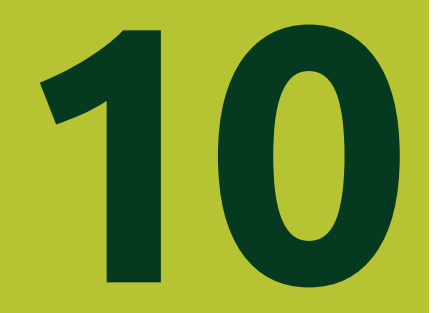

Amigo Chaph BANRURADIN

# Completa la información que se te pide

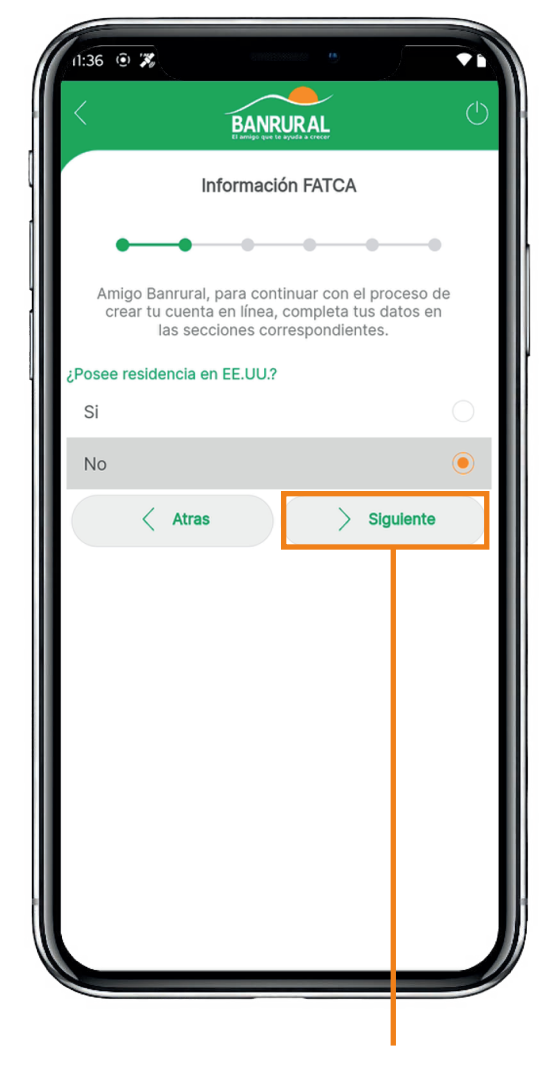

Luego presiona "Siguiente"

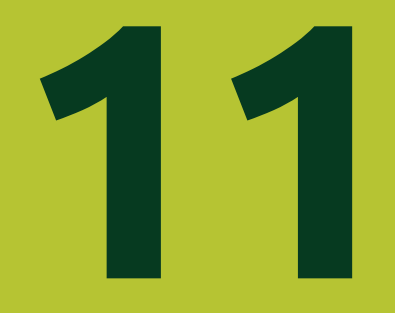

Amigo Chapin BANRURADIN

12

# Completa tus datos personales

| (                                                                                                    |                                                                                                    |  |
|----------------------------------------------------------------------------------------------------|----------------------------------------------------------------------------------------------------|--|
| ×                                                                                                    |                                                                                                    |  |
| Datos FATCA                                                                                                    |                                                                                                    |  |
| •                                                                                                    | • • • • • •                                                                                                    |  |
| Amigo Bar<br>crear tu c<br>la                                                                                                    | nrural, para continuar con el proceso de<br>cuenta en línea, completa tus datos en<br>Is secciones correspondientes. |  |
| Dirección de                                                                                                    | domicilio en EE.UU.*:                                                                                                |  |
| 12 calle                                                                                                    |                                                                                                    |  |
| Código posta                                                                                                    | al*:                                                                                                    |  |
| 02791                                                                                                    |                                                                                                    |  |
| Estado*:                                                                                                    |                                                                                                    |  |
|                                                                                                    |                                                                                                    |  |
| Ciudad*:                                                                                                    |                                                                                                    |  |
|                                                                                                    |                                                                                                    |  |
| Teléfono en l                                                                                                    | EE.UU.*:                                                                                                    |  |
|                                                                                                    |                                                                                                    |  |
| Número de id                                                                                                    | dentificación tributaria:                                                                                            |  |
| SSN (Socia                                                                                                    | al Security Number)                                                                                                  |  |
| TIN (Taxpa                                                                                                    | ayer Identification Number)                                                                                          |  |
| and the second second s |                                                                                                    |  |

### Al completar los datos presiona "**Siguiente**" para continuar

**Recuerda** que si resides en EE.UU. se solicita que coloques tu información actualizada.

Amigo Chapin BANRURAPIN

# Completa tus datos personales

|                                 | BANRURAL                                                                                                    |
|---------------------------------|----------------------------------------------------------------------------------------------------|
|                                 | Datos personales                                                                                                    |
| •                               | • • • • • • • •                                                                                                    |
| Amigo E<br>Si no ti<br>número f | Banrural, completa tus datos personales.<br>enes teléfono celular puedes colocar un<br>familiar, para continuar con la creación de<br>la cuenta. |
| Correo elec                     | ctrónico*:                                                                                                    |
| Teléfono m                      | óvil en Guatemala*:                                                                                                    |
| Estado civi                     | P;                                                                                                    |
| Selecciona                      | un estado civil 🗸 🗸                                                                                                    |
| Dirección e                     | n Guatemala                                                                                                    |
| Avenida, ca<br>u otros*:        | alle, ruta, vía, diagonal, km, carretera                                                                                                    |
| No. de Cas                      | a o No. de Lote*:                                                                                                    |
| Sector, mai                     | nzana, apartamento o similar:                                                                                                    |

Al terminar presiona "**Siguiente**"

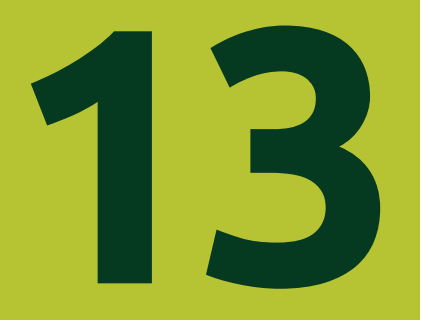

# Agrega tus fuentes de ingreso

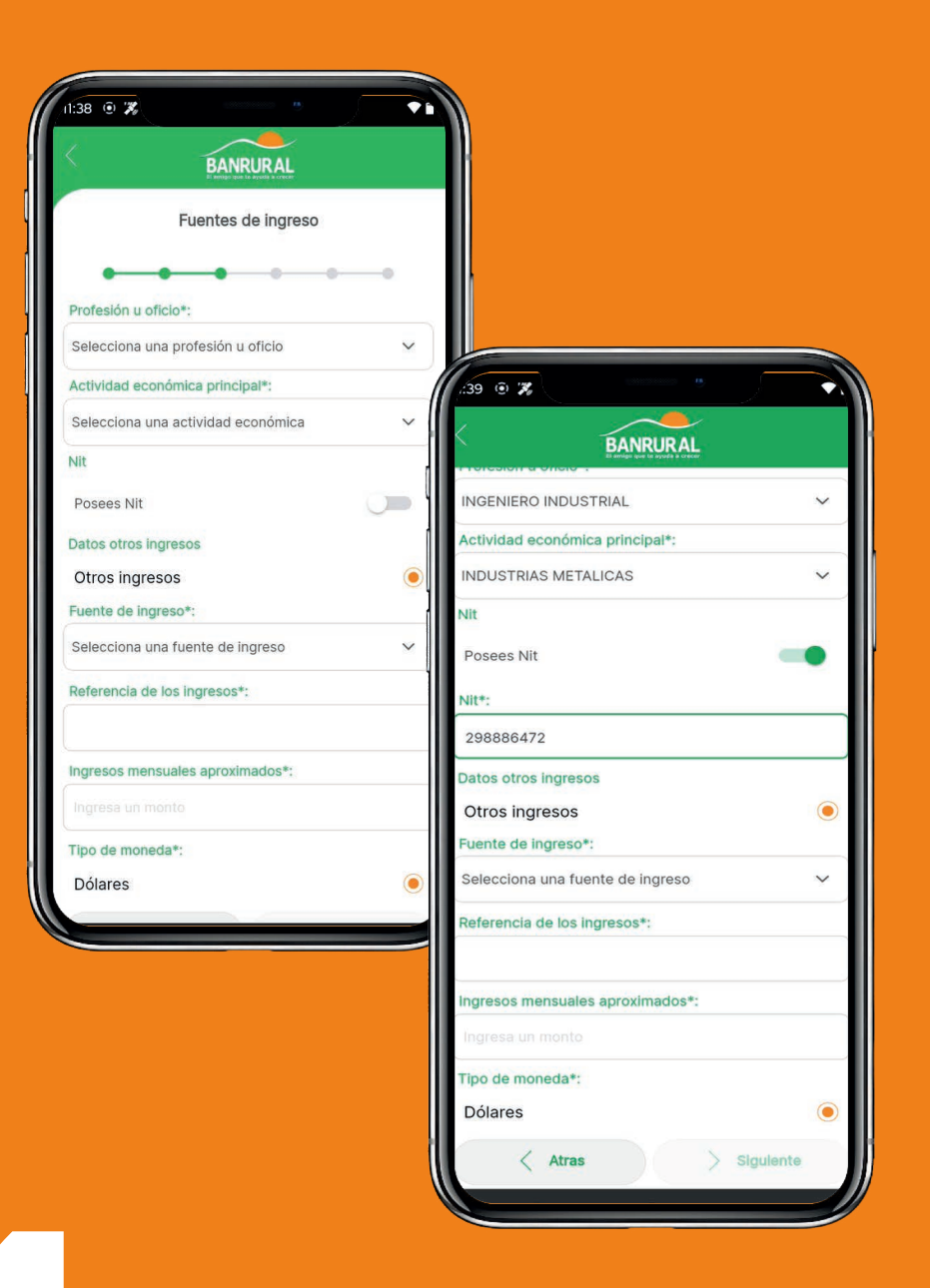

Al terminar presiona "Siguiente"

Amgo Chapin

# Agrega tus beneficiarios

Puedes agregar **máximo 3 beneficiarios.** 

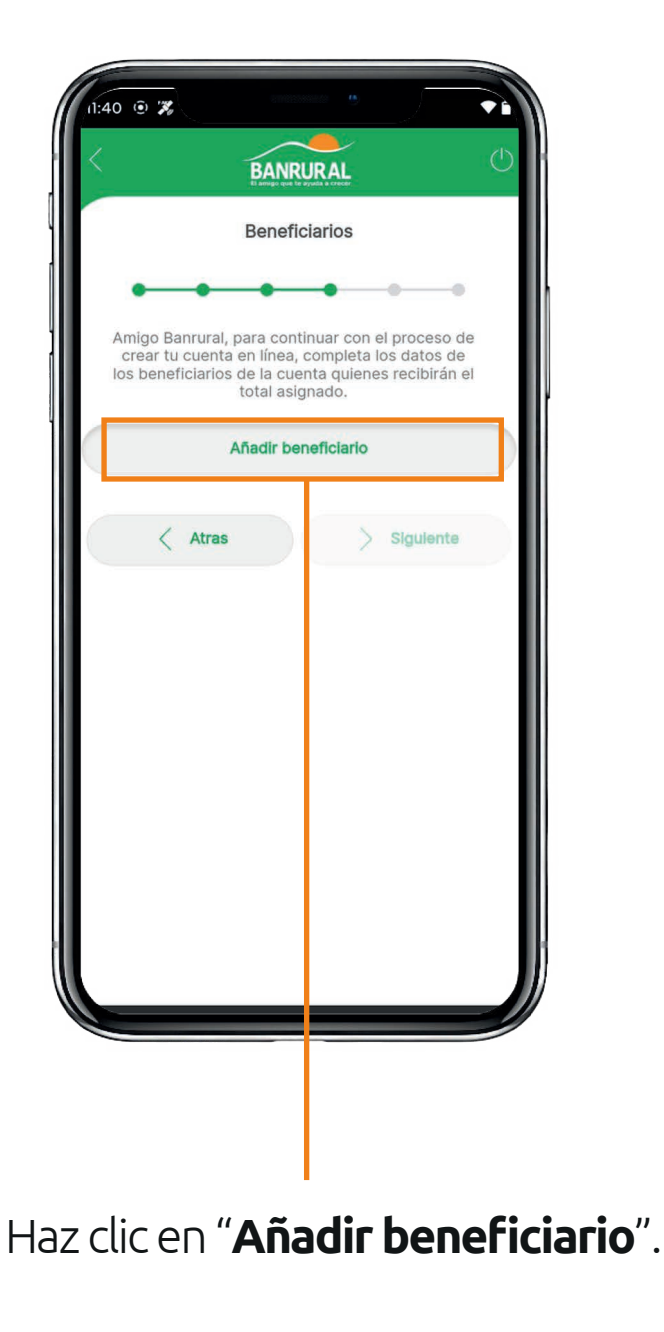

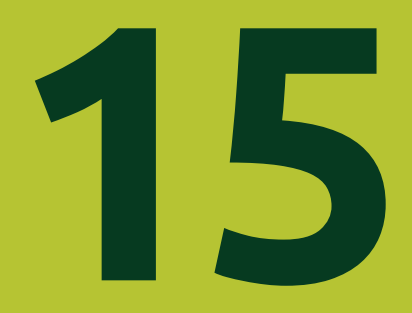

# Completa la información

que te solicitan de tus beneficiarios

16

| 40 © 7                   |                            |
|--------------------------|----------------------------|
| Agregar beneficiario     |                            |
| DRI/CLIII                |                            |
| DFI/COL                  | 40 0 2                     |
| Primer Nombre*:          | BANRURAL<br>Beneficiario 1 |
| Segundo Nombre:          | DPI/CUI:                   |
|                          | 2102026530107              |
| Primer Apellido*:        | Primer Nombre*:            |
| 1                        | Rafael                     |
| Segundo Apellido:        | Segundo Nombre:            |
|                          | Welinton                   |
| Parentesco*:             | Primer Apellido*:          |
| Selecciona un parentesco | Ortiz                      |
| Fecha de nacimiento*:    | Segundo Apellido:          |
|                          | Ramoa                      |
| Percentelati             | Parentesco*:               |
| Porcentaje-:             | OTRO                       |
|                          | Fecha de nacimiento*:      |
|                          |                            |
|                          | Porcentaje*:               |
|                          | 100                        |
|                          | Atras Siguiente            |
|                          |                            |

Seguido presiona el botón "**Siguiente**".

# Tarjeta de débito

Si has solicitado una tarjeta de débito para estas cuentas te aparecerá un mensaje informativo con el costo del envío.

### Ahora puedes seleccionar el nombre que deseas en tu tarjeta.

Este cobro se debitará de tu saldo en tu nueva cuenta.

Enviaremos tu tarjeta hasta realizar el cobro.

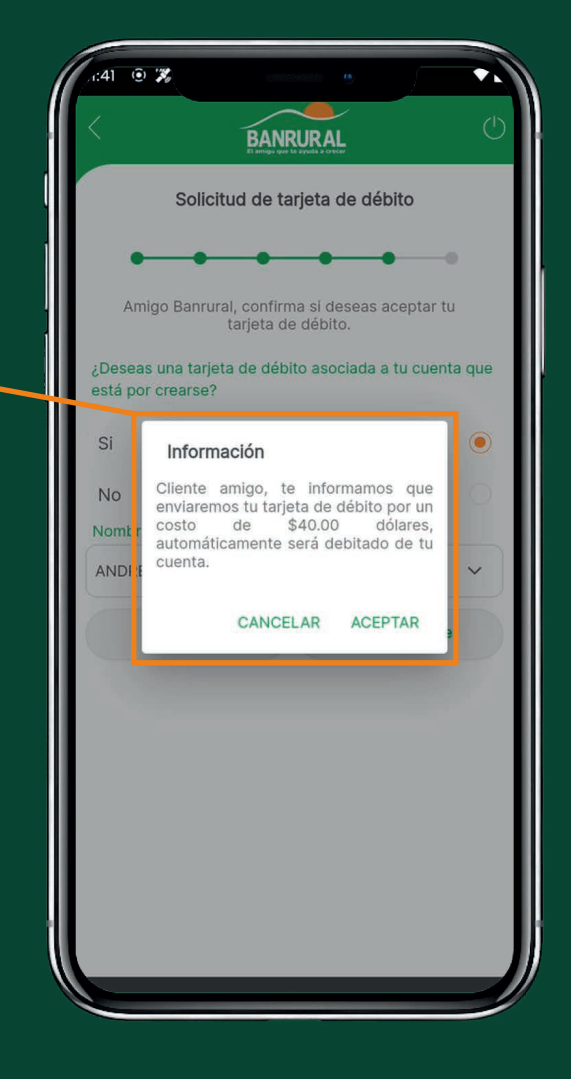

Si la deseas presiona "**Aceptar**" Luego haz clic en "**Siguiente**". Amigo Chaph BANR Chaph

# Registra tu firma

Esta quedará asociada y será utilizada en tu nueva cuenta.

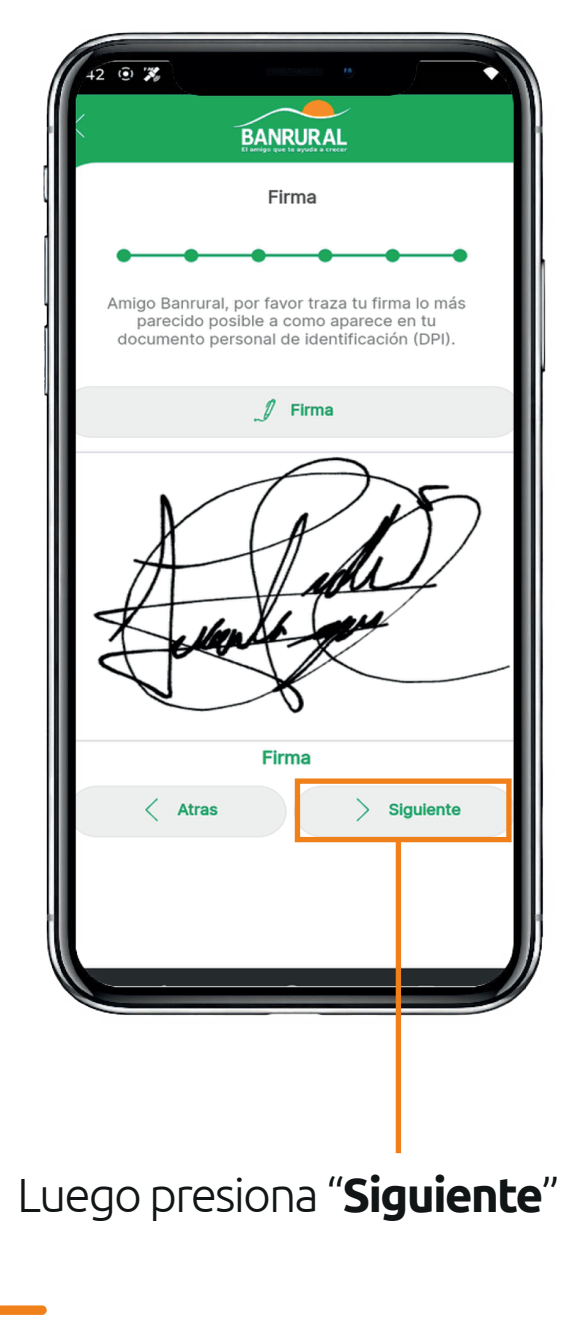

**Recuerda** que debe ser la misma que está registrada en tu documento de identificación

18

# Afíliate a Código Banrural

Te aparecerá un mensaje informativo en el cual te indica que debes afiliarte a Código Banrural.

**Recuerda** que debes realizar esta afiliación para autorizar tus operaciones.t

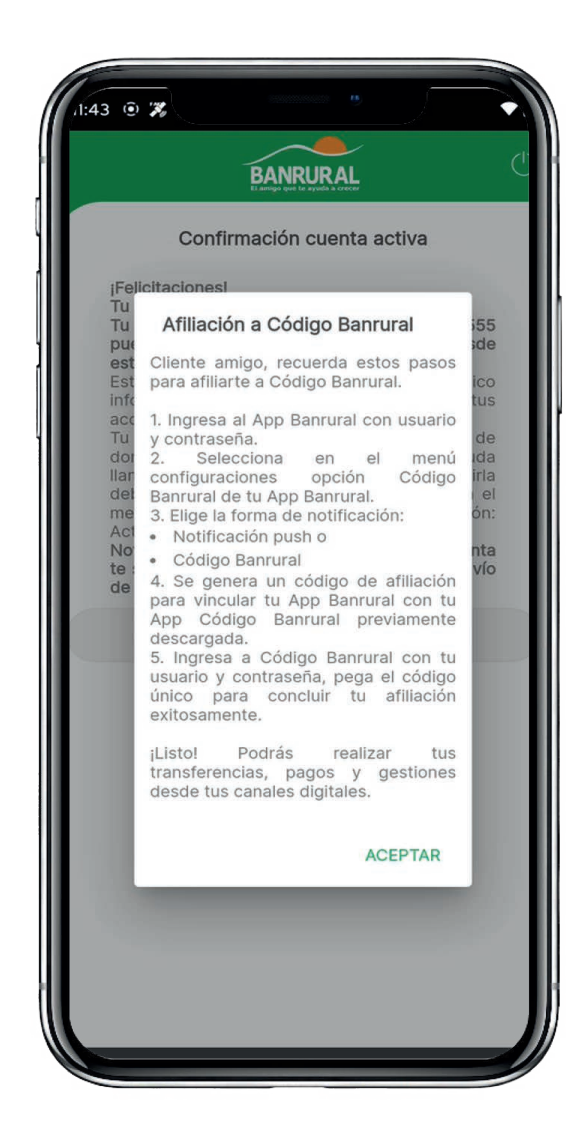

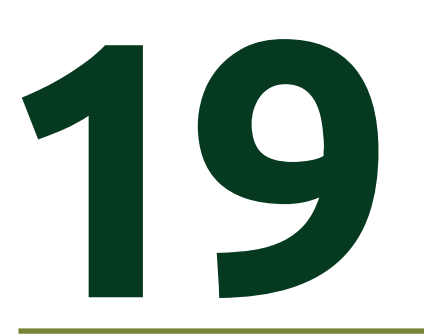

Esta aplicación te permitirá autorizar tus operaciones bancarias.

Es indispensable la descarga y afiliación de la misma.

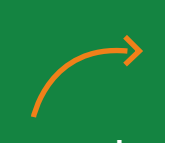

Escanea este código para descargarla

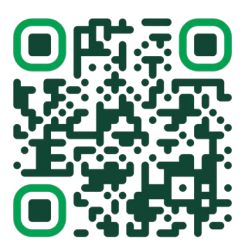

# Find the second state of the second state of t

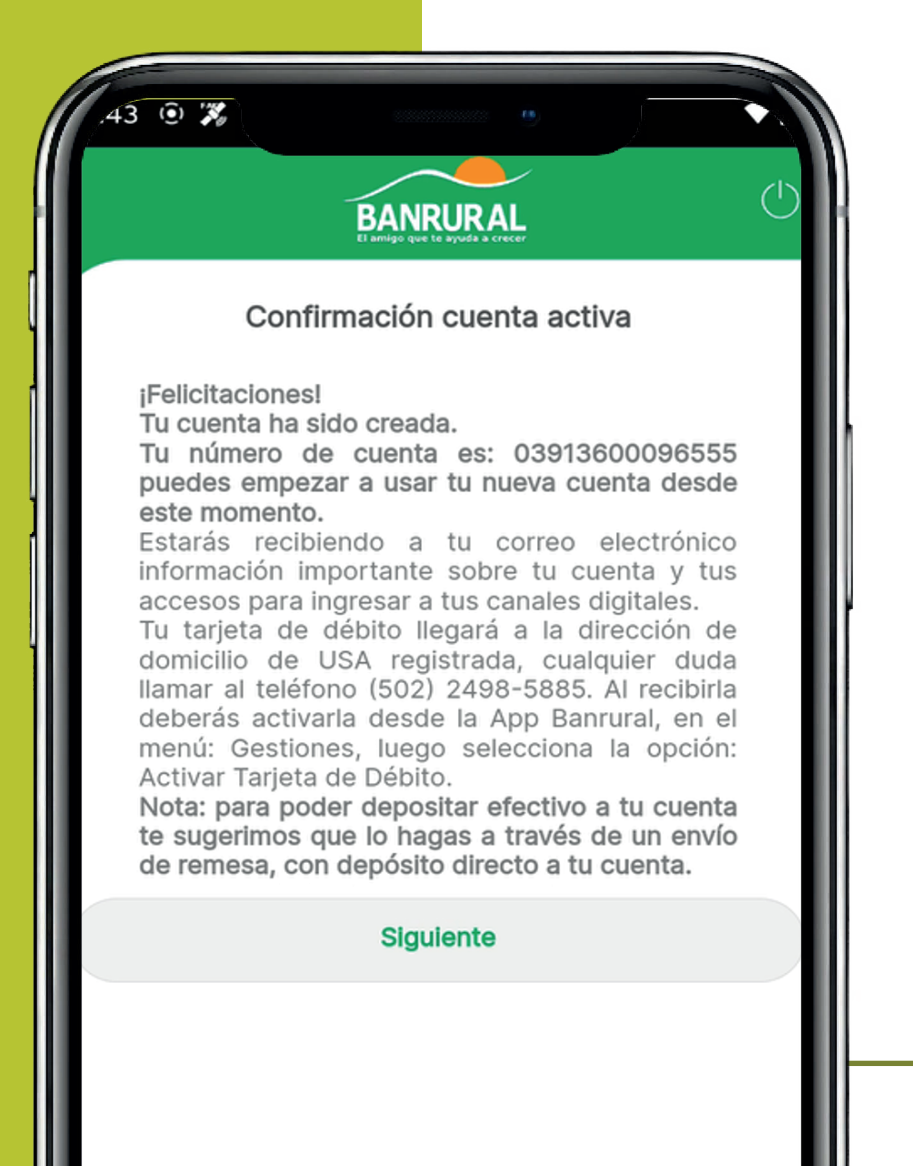

Se te enviara un correo de Bienvenida, y otro con tu "Usuario y Contraseña" para ingresar a tus canales digitales y poder realizar tus operaciones bancarias.

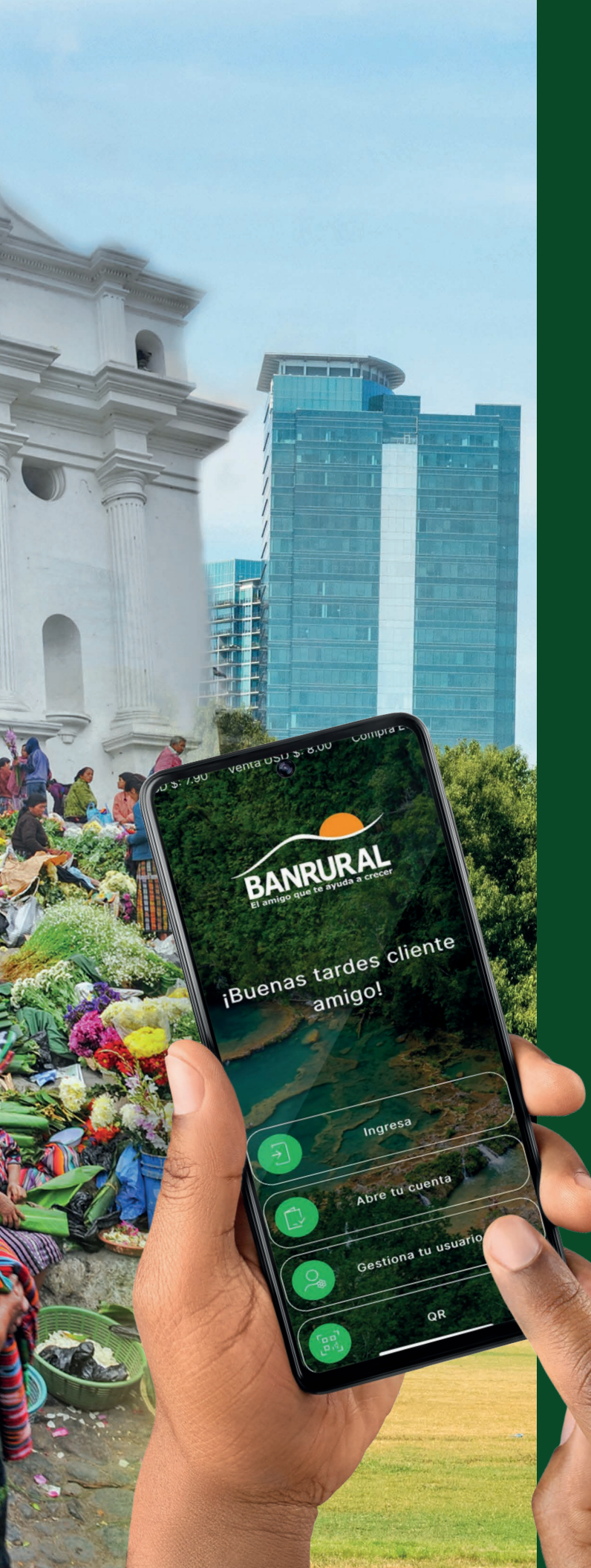

# Con tu **APP Banrural** puedes realizar:

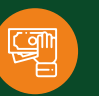

Cobro de remesas

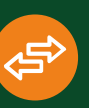

Transferencias (ahorro/monetarias)

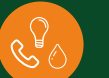

Pago de servicios

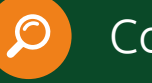

Consultas

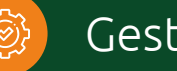

Gestiones

Y mucho más...

### ¡Haz un envío de remesa con depósito a tu cuenta y empieza tu ahorro ahora!

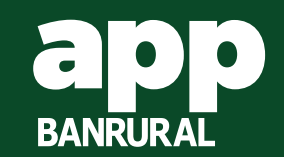

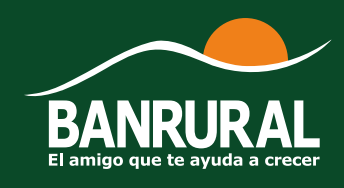

# Cuenta Amigo Chapín BANRURAL

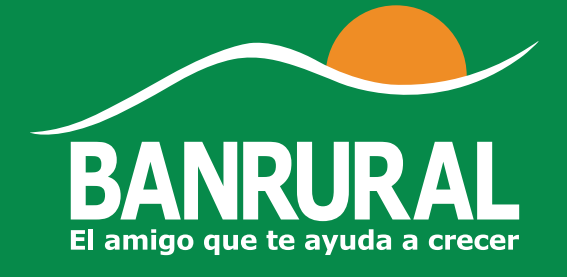